## Firma con iPhone

- 1. Scarica la domanda in formato PDF  $^{igid{D}}$  e salvarla in un file  $\Box$
- 2. Richiamare il PDF tramite l'app File
- 3. Toccare l'icona della penna nell'angolo in basso a destra dello schermo
- 4. Toccare il **simbolo più** 😐 nel menu di modifica.
- 5. Poi toccare aggiungi Firma
- 6. È ora possibile creare una nuova firma o utilizzare una firma esistente
- 7. Toccare la firma e posizionarla sotto "Firma del dipendente"
- 8. Tocca Fine in alto a destra
- 9. Riapri il PDF
- 10. Dopo toccare la freccia e inviare la domanda per email.

## Firma con Android-Handy

- 1. Scarica Adobe Acrobat Reader dal Play Store herunterladen
- 2. Aprire l'app e accedere o creare un Account
- 3. Aprire e compilare la domanda con Adobe Acrobat Reader
- 4. Toccare il simbolo della penna stilografica 🖾 🙆
- 5. È ora possibile creare una nuova firma o utilizzare una firma esistente
- 6. Si ha anche la possibilità di richiamare una firma scannerizzata 🖾 o di fotografare una firma 🙆, per utilizzarla successivamente
- 7. Toccare la firma e posizionarla sotto "Firma del dipendente
- 8. Dopo toccare la freccia e inviare la domanda per email.

## Firma sul desktop

- 1. Scaricare la domanda e salvarla in formato pdf 🗎
- 2. Aprire e compilare la domanda con un lettore pdf
- 3. Cliccare quindi sul **simbolo della penna** i stilografica.
- 4. È ora possibile creare una nuova firma o utilizzare una firma esistente.
- 5. È inoltre possibile richiamare e utilizzare una firma salvata sul desktop.
- 6. Toccare la firma e posizionarla sotto "Firma del dipendente".
- 7. Quindi toccare la freccia e inviare la domanda per e-mail.